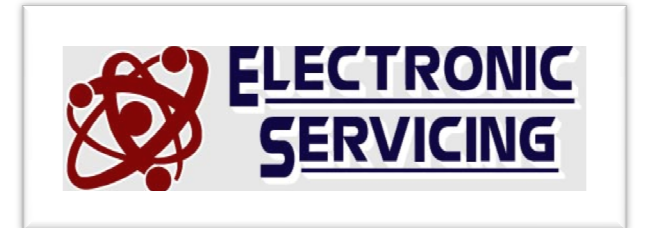

## **INSTRUCTIONS FOR RE-SCANNING RCA DIGITAL TV CONVERTER BOXES**

\*With TV on and viewing the Digital Converter Box, press <u>MENU</u> button on converter remote.

- \*A list of menu items should appear
- \*Press the number **<u>5</u>** on remote
- \*Press the number <u>1</u> on remote
- \*Press the number **<u>1</u>** on the remote once again
- \* The screen should now show "scanning" This will continue for a few minutes.
- \*When finished, you will see a listing of channels
- \*Now press the **MENU** button on the remote 2-3 times until your picture re-appears.

That's it! You've re-scanned your converter box, and the channels should have re-appeared